## Återtagande av ledighet/semester – manual för den anställde

- 1. Registrera återtagandet i Primula självservice
- 2. Invänta beviljande från närmsta chef

Detaljerad beskrivning:

## 1. Välj min sida

Klicka på "Min sida" som du finner i vänsterspalten

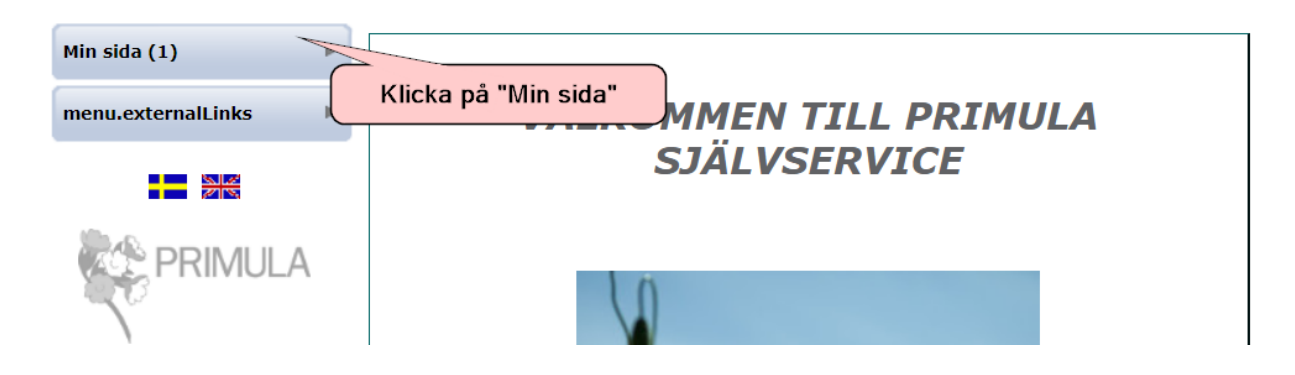

2. Välj Rubrik

Klicka på rubrik "Återtag av ledighet /semester

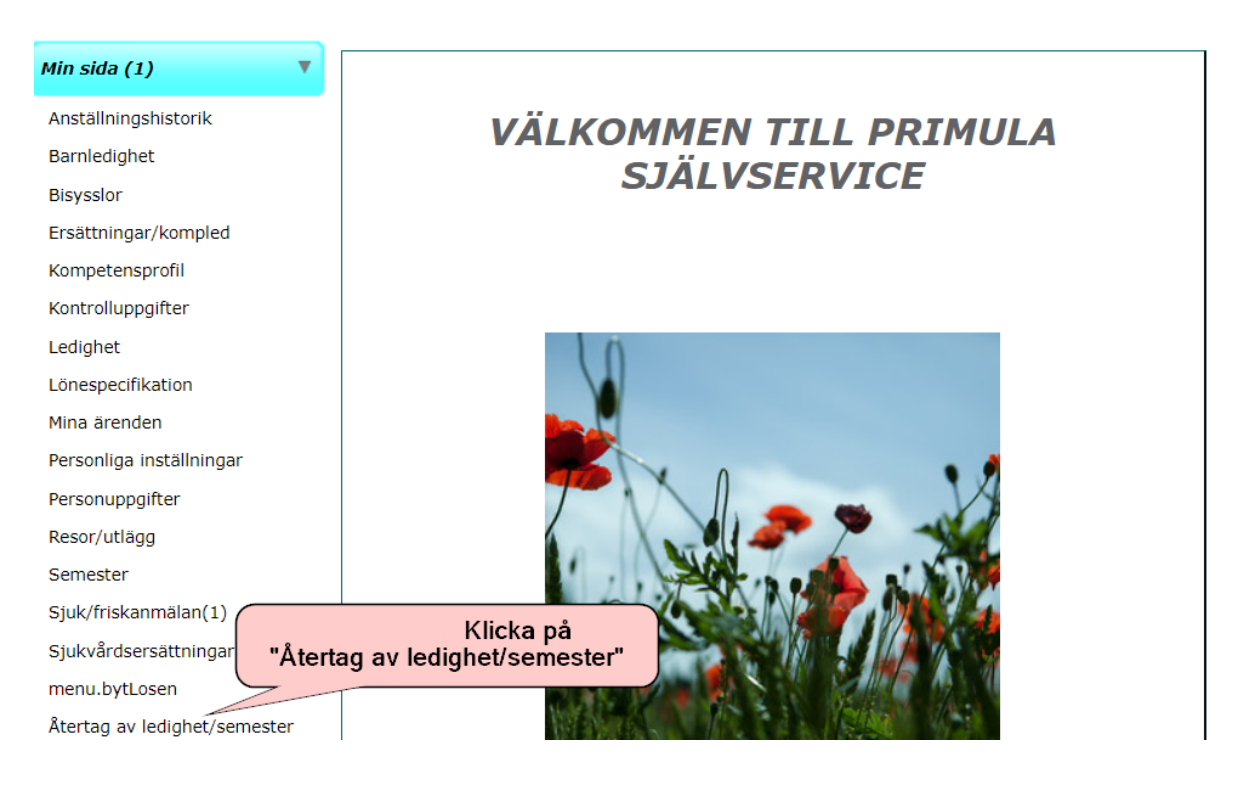

## 3. Fyll i formuläret

## 0

| Typ av ärende: Återtagande av semester/annan ledighet<br>Befattning: 1 - 9852000 PERSONALAVDELNINGEN, LÖNEENHETEN (Lönespecialist) |                                                    |
|----------------------------------------------------------------------------------------------------|----------------------------------------------------|
| Ange vilken typ av<br>ledighet du har fått<br>beviljad och nu vill återta<br>BEN, LÖNEENHET                                        | ~                                                  |
| Typ av ledighet Fr o m T o m                                                                                                    |                                                    |
| Ange den le di                                                                                                    | sista datum för<br>edighetsperiod<br>u vill återta |
| Ange orsak till varför du vill<br>återta din ledighet                                                                              |                                                    |
| Lönehandläggares noteringar:                                                                                                    |                                                    |
| Åtgärdat av lönespecialist  Anteckningar                                                                                           |                                                    |
| 1                                                                                                    |                                                    |
|                                                                                                    | D/ Medd/Bil                                        |
| Välj mottagare om ärendet ej skall följa det normala flödet                                                                        | 🐷 Kasta                                            |
|                                                                                                    | 🧿 Ångra                                            |
| Klicka på "Skicka"                                                                                                    | 💾 Spara                                            |
|                                                                                                    | Skicka                                             |